固件升级指南:

1. 开启 DSP 功放,接上 USB 线,打开 PC 调音调音软件,将 DSP 功放与 PC 调音软件建立连接,连接成功后显示如下(设备已连接).

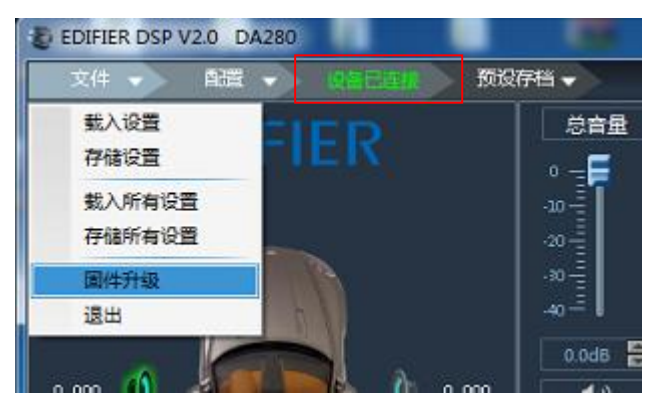

**2**. 存储所有设置:点击菜单"文件--存储所有设置",将当前调音数据保存到电脑中,待升级完成后再载入,如尚未调音,跳过此步骤.

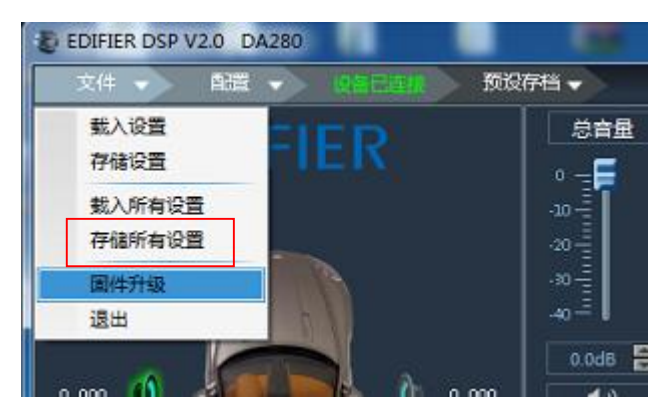

3. 固件升级: 点击菜单"文件--固件升级".

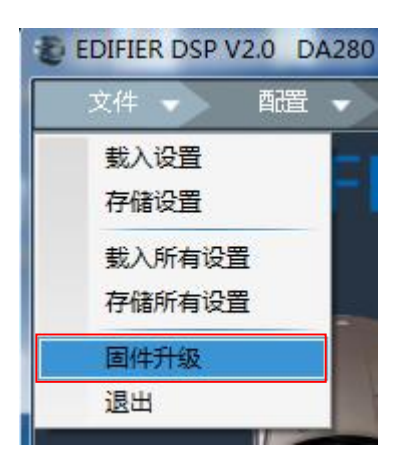

| <b>4</b> . 选择升级固件                                                 | : 点击文件夹" | 2    | "选择下载的固件,之后点击开始升级.   |
|-------------------------------------------------------------------|----------|------|----------------------|
| H级交体:<br>1011年-2010年1月1日<br>H级出版:                                 |          | 开始升级 |                      |
| 西汗均計描書<br>产品名称: 5A000<br>因汁和素: V1.0.0<br>均熱不能。是<br>約許记录:<br>約許记录: | 2142/@ML |      | DA280_V1.0.0(44).bin |
| FOR HED USB                                                       |          |      |                      |

5. 升级完成后,点击"关闭"对话框,DSP 功放将自动重启.

| Mill Mill                                            |
|------------------------------------------------------|
| 升级信息                                                 |
| 正在出运升级清末。。。<br>喻安極的响应近回。國神聖政开始。。<br>恭嘉,國神丹如此功,清重曲设备: |
|                                                      |

-

6. 确认固件版本:升级完成后,确认固件版本(1.0.0 Date:2019-11-29)(点击菜单配置--关于

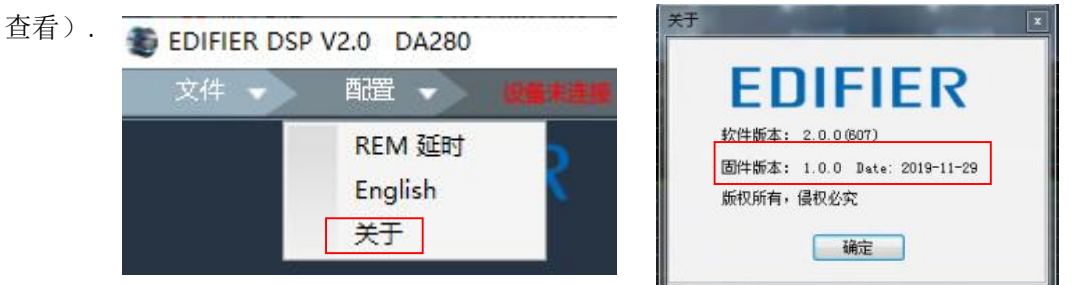

7. 载入所有设置:点击菜单"文件--载入所有设置",将之前保存到电脑中调音数据载入到 DSP 功放中,如之前未保存数据,跳过此步骤.

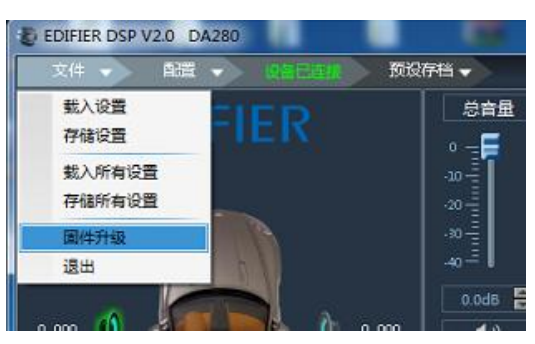